## Add Jersey Numbers for Game Reports

- 1. Login to your Got Sport Account
- 2. Click on Team Management
- 3. Click on your Team Name
- 4. Click on Rosters
- 5. Click on Fall 2022 NMCSL from Select Event Roster and Click Search
- 6. Add each player's jersey number and save individually